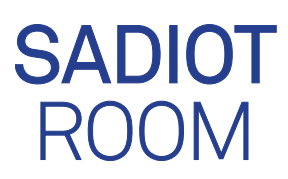

# アプリ設定ガイド

### (設定前に必ずお読みください)

本書はSADIOT ROOM アプリ設定ガイドです。 本書および SADIOT ROOM アプリ内の指示を 参考にアプリの設定を行ってください。 56-5892A

取り付け後は必ず説明書類を 管理者様へ引き渡すようお願い いたします。

# 1. アプリをインストールする

本製品の初期設定を行うため、App Store より「SADIOT ROOM」アプリをダウンロー ドしてください。

https://apps.apple.com/jp/app/ sadiot-room/id1582564537 口子机马

2. アプリの設定方法

## 本製品を設置してからアプリで設定して ください。

- ・設定には Bluetooth を使用します。必ず本 製品の近くで操作してください。
- スマートフォンの Bluetooth を有効にして ください。
- アプリの画面はイメージです。実際とは異 なる場合があります。

## ユーザーと本製品をアプリに登録する

はじめてアプリを使う場合は、ユーザー登録 からはじめてください。

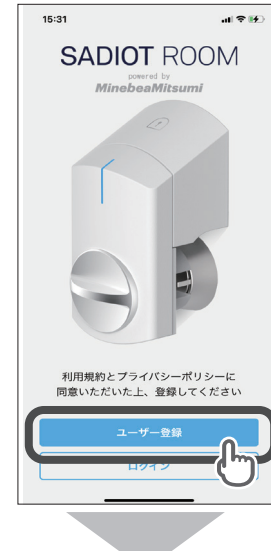

# ユーザー登録時のヒント

 ユーザーのニックネームはあとから変更 できます。 パスワードは以下の条件をすべて満たし

ている必要があります。 - 半角8文字以上から半角20文字以内 - 英大文字、英小文字、数字、記号それぞ れを1文字以上含むこと

#### 【パスワードにお使いいただける記号】

^ \$ \* . [ ] { } ( ) ? " ! @ # % & / ¥ . > < ' : ; | \_ ~ ` + -

例:aB1c\_D2f

設定では、入力したメールアドレスに認 証コードが送信されます。メールが受信 できない場合は、入力したメールアドレ スが間違っていないかご確認ください。

ユーザー登録が完了すると、以下の画面が表 示されます。続いて、本製品を登録します。

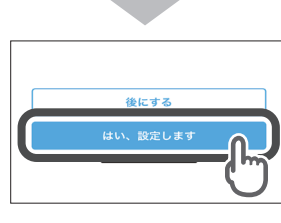

#### 以降は、画面の指示に従って設定してください。

設定では、本製品のシリアルナンバーを確 認する必要があります。シリアルナンバー は、本製品の電池カバー下または外箱に記 載されている11桁の英数字です。

スマートフォンと本製品がペアリングされる と、解施錠位置の登録画面が表示されます。 登録後は、本製品が動作確認として解施錠動 作を1回行います。

本製品の施錠および解錠中に、ドア周りおよ

## 3. 管理会社 ID を発行する

鍵管理システムと連携するには管理会社 ID が必要です。下記の手順に沿って管理会社 ID を発行してください。

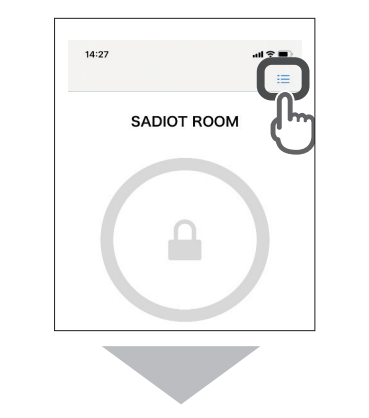

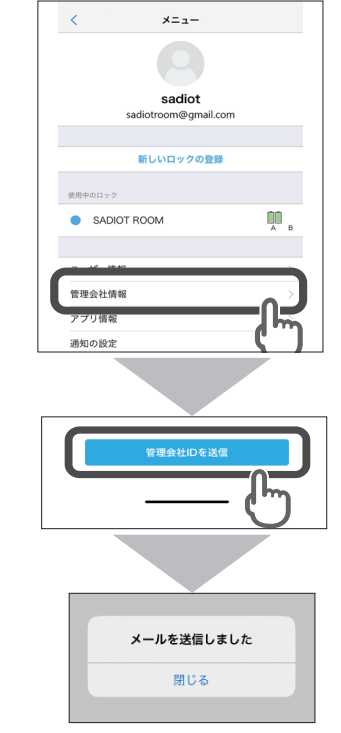

ユーザー登録時に登録したメールアドレス宛 に管理会社 ID が発行されます。

## 4. ソフトウェアを更新する

新しいバージョンのソフトウェアがある場合 はメッセージが表示されます。ソフトウェア は常に最新のバージョンでお使いください。

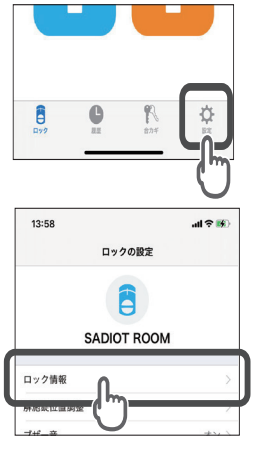

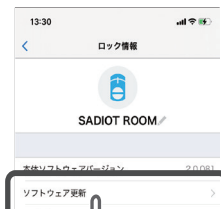

シリアルナンバ

|   | 更新版のソフトウェアがあります                                                                                                 |
|---|----------------------------------------------------------------------------------------------------|
|   | 今すぐ更新を開始するには、ロックに近づいた状態で、<br>スマートフォンがネットワーク接続できることを確認し<br>てください。更新には3、4分かかります。なお、更新<br>中はロックから離れないでください。準備ができたら |
| ſ | 「ソフトウェアの更新」をタップしてください。 ソフトウェアの更新                                                                                |
|   |                                                                                                    |

 アプリでの設定が完了しました。 本製品をお使いいただけます。

引き続き各社システムと連携を行う場合は次 の URL または OR コードから HP にアクセス していただき、各社のシステム連携へお進み ください

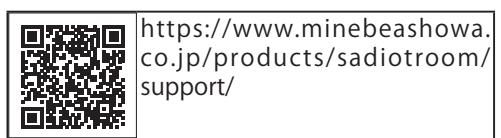

## 5. 各種機能

以降は SADIOT ROOM で使用出来る機能につ いて説明いたします。

#### 解施錠操作 全ユーザー アプリのトップ画面で解施錠の操作をします 13:31 all 🕆 👪 アプリ立ち上げ時は

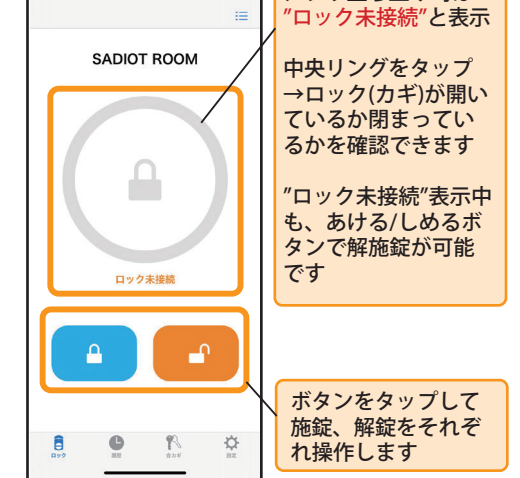

※ロックとの接続後一定時間経過すると 未接続状態に戻ります

●アプリで解施錠操作のポイント

- ・スマートフォンのBluetooth® はオン ロックとBluetoothで接続します。
- ・ロックには同時に複数の接続が できません SADIOT ROOMとスマートフォンが Bluetooth接続されている間は 他のスマートフォンはSADIOT ROOMに接続できません。アプリを バックグラウンド(アプリ画面を 表示していない状態)にすると Bluetoothは切断されます。
- ・ロックと接続できない場合は 下記をお試しください。 ①スマートフォンのBluetoothを オフ→オン ②スマートフォンの再起動 ③ロックの電池の抜き差し

## 解施錠履歴の確認 オーナー・ハウスキー

- ・カギの解施錠履歴をスマホで確認できます
- ・SADIOT ROOM Hub があれば、部屋への 出入りをリアルタイムで把握できます

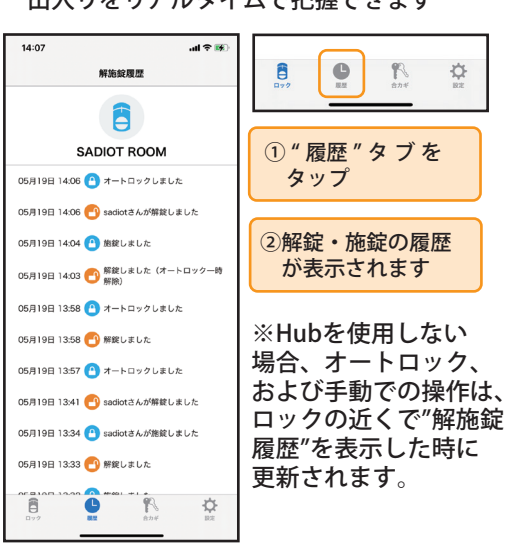

以降は、画面の指示に従って設定してください。

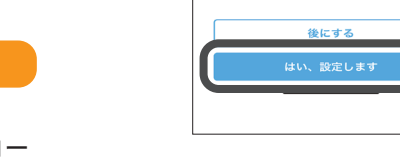

び本製品には触らないでください。

## ロックの設定

## ロックの設定画面で各機能の設定を行います。

| 13:58      | .ui ≎ ₩0 |
|------------|----------|
|            | м        |
| ロック情報      | ••<br>>  |
| 解施錠位置調整    | >        |
| ブザー音       | オント      |
| しめ忘れ通知     | 未設定      |
| オートロック     | 未設定 >    |
| 低電力設定      | オフト      |
| ハンズフリー操作   | 未設定      |
| リモート操作     | 未設定 >    |
| 1 ドア2ロック設定 | 未設定 >    |
| A B        |          |

ロック情報 ロックの表示名を変更 したり、ソフトウェア バージョンなどの各種 情報を確認できます。 ロックの初期化はここ から行えます。 解施錠位置調整 ロックの解施錠位置の 調整を行えます。 ブザー音

"設定"タブをタップ

ロックのブザー音の オン/オフ設定を行え ます。

しめ忘れ通知 ハンズフリー操作 自動で解錠するハンズ カギのしめ忘れ防止 フリー操作を設定 のためにしめ忘れ通 できます。 知機能を設定できま 1ドア2ロック設定 本機能には、 SADIOT ROOM Hubが必要です。錠前が2つのドアに、 2台目のロックを設置 オートロック できます。 自動で施錠するオー リモート操作 トロックを設定でき SADIOT ROOM Hubを 使用したリモート操 低電力設定 作の設定を行います。 ロックの電池消費を 設定方法はHubの取 抑える設定ができま 扱説明書をご覧くだ さい。 合カギ オーナー・ハウスキー

#### ロックを共有できます。

#### ハウスキー

す

ます。

す。

ロックの設定以外の 機能がご使用いただ けます。 設定方法

C

利用期間を設定でき ます。一時的な使用 に最適です。

ゲストキー

①"合カギ"タブを

タップ

② "合力ギを作成する"を タップ

☆

18

③作成する合カギを選びます

## 合カギの受け取り

発行先に受け取りのURLがメールで送信され ます。受取先でURLをタップすると合カギが 受け取れます。

※URLの有効期間は発行後24時間です。

●合カギ設定時のポイント

- ・受取側でもアプリをインストールして
- ユーザー登録しておく
- ・受取側でユーザー登録済みのメールアド レス宛に合カギを発行する
- ・メールアドレスの入力間違い(大文字、 小文字など)にはお気をつけください

## ハンズフリー操作 全ユーザー

スマートフォンを身につけていれば、ドアに 近づくだけ解錠できます。 ハンズフリー解錠の流れ

①外出時に有効になった ドアから離れました ことを通知します。

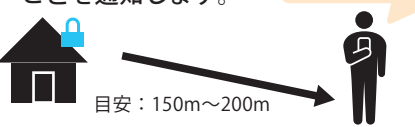

②部屋に戻ると自動で解錠します

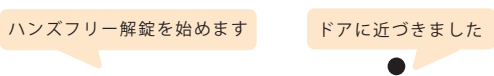

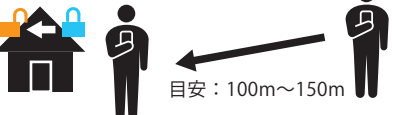

※アプリは閉じて近づいてください

※設定時はドアの外で操作・確認をします。 通常のカギを携帯した上で設定を行って ください。

#### 設定方法

#### ロックの設定画面で"ハンズフリー操作"をタップ

以降は、画面の指示に従って設定してください。 設定後はハンズフリー操作がオンと表示され ます。

#### ハンズフリー操作の調整

ハンズフリー操作は次の項目の調整が可能 です。ご利用環境に合わせて、調整して ください。 解錠距離の調整

ドアから遠過ぎる場所で解錠されてお困 りの場合、ドアに近づく方向に2段階の 調整ができます。

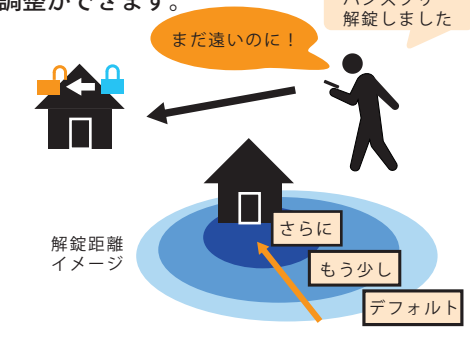

- ●タイムアウト時間の変更 タイムアウト時間は10分~30分の 3段階で調整ができます。
- 🛑 ハンズフリー操作のポイント
- ・スマートフォンの位置情報はオン,常に許可 位置情報をONにしてください。スマート フォンの設定から、SADIOT ROOMアプリに よる位置情報の利用を"常に許可"としてく ださい。
- ・スマートフォンのBluetoothはオン 解錠時にBluetooth通信を行います。

オートロック オーナー

タイマー

ロックが解錠状態の場合に自動で施錠する機 能です。外出時のカギのしめ忘れを防止でき ます。下記の2つの動作から選択できます。

#### ドア開閉検知 ロックを解錠後、ドア

ロックを解錠後、設定 を開いて閉じると施錠 した時間が経過すると します。ロックを解錠 施錠します。 すると緑色のLEDが (解錠後5秒~8分後 点滅します。また以下 の範囲で選択可)。 の場合にも施錠します。 ロックを解錠すると ・解錠後1分間ドアが 緑色のLEDが点滅し 開かれなかった場合 ます。 ・解錠後ドアを開いた 状態で5分間経過した 場合

※ドア開閉検知のオートロックはドア枠に取 り付けたマグネットを検知して動作します。 ドア回りの環境によっては正常に動作しない 場合があります。その場合はタイマーオート ロックをご利用ください。

## ●設定方法

| ①ロックの設定画面で"オートロック"をタップ                                                                                                    |                                                                                            |  |  |  |  |
|----------------------------------------------------------------------------------------------------|--------------------------------------------------------------------------------------------|--|--|--|--|
| 13:31     ・は や 後)       く     オートロックの設定       SADIOT ROOM         WRODEZ         水設定         ・   ・ ドア開閉検知 ・ ・ ・ ・ ・ ・ ・ ・ ・ ・ ・ ドア開閉検知 ・ ・ | ②"ドア開閉検知"、または"タイマー"を選択し"設定する"をタップ<br>以降は画面の指示に従って設定してください。<br>設定後はロックの設定<br>画面に設定内容が表示されます |  |  |  |  |
| ドア開閉検知                                                                                                    | タイマー                                                                                       |  |  |  |  |

**オートロック** ドア開閉検知 0秒 **オートロック**タイマ

オートロックが有効になると緑色のLEDが点 滅し上記の条件を満たすと施錠します。 しめ出しにご注意ください。

## オートロックの一時解除

解錠時のつまみの操作でオートロックを一時 解錠できます。

 1施錠位置と解錠 位置の中間で 約1秒間保持。 一時解除。

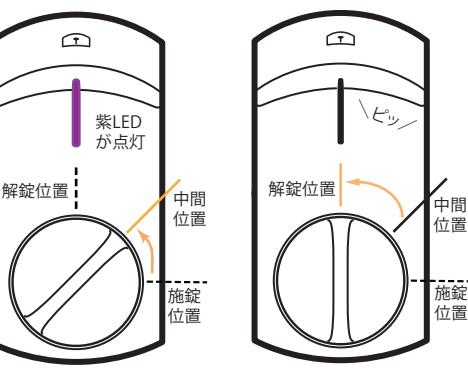

施錠すると一時解除は無効となり、 次回解錠時はオートロックします。

## 低電力設定

低電力設定をオンに設定するとロックの 電池消費を抑えられます。

ロックの設定画面で"低電力設定"をタップ

以降は、画面の指示に従って設定してください。 設定後は低電力設定がオンと表示されます。

オーナー

※低電力設定をオンすると、お使いの環境 によっては、iPhoneでのハンズフリー操 作が遅くなったり、動作しなくなる場合 があります。

#### ※1ドア2ロックの2台目は常に低電力設定 となります。このためロックの電池消費 に差が出る場合があります。

・アプリはバックグラウンド (アプリは開かない) アプリ画面を表示した状態でドアに近づく とキャンセルされます。

・スマートフォンの省電力等の設定を確認 スマートフォンの省電力等の設定によって は正しく動作しない場合があります。

## ・通常のカギは必ず携帯する

本機能は、ご使用の環境、スマートフォン の性能によっては、解錠に時間がかかるな ど想定通りの動作をしない場合があり、す べての環境での動作を保障するものではあ りません。外出の際は必ず通常のカギを携 帯してください。

#### 電池残量の確認 全ユーザー

ロックの近くで"電池残量の更新"をタップ すると、ロックから最新の電池残量を取得 します。

| 1ドア2ロック起こ         未設定 >           人口口口口口口口口口口口口口口口口口口口口口口口口口口口口口口口口口口口口 | 画面を下にスクロー<br>ルすると、"電池残量<br>の更新"が表示されま<br>す。 |
|-------------------------------------------------------------------------|---------------------------------------------|
| 公式ホームページの製品仕様から<br>電池購入サイトに移動できます                                       | 雷池切れの際は "雪                                  |
| 電池を購入する                                                                 | 池を購入する"ボタン                                  |
|                                                                         | から推奨電池の購入<br>に進めます。                         |

電池の交換時期が近づくと、ロックの LED が赤色で5秒間隔で点灯します。電池切れ になると、2秒点灯、2秒消灯を繰り返し ます。

"電

※電池はリチウム電池(CR123A)をお使 いください。

※充電池はお使いいただけません。

# お困りの際は

その他お困りの際は下記 URL または QR コードより HP ヘアクセスしてい ただき対応をお願いいたします。

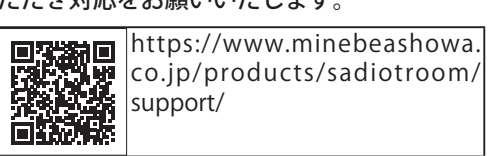

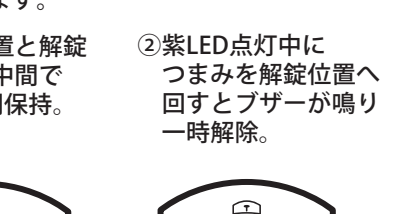